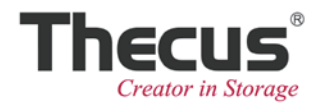

# **Getting Started**

Install, Connect & Use Your Intelligent NAS

### Contents

| Self-RAID Creation and Drive Capacity                | 3  |
|------------------------------------------------------|----|
| Quick Installation Guide                             | 4  |
| Install Intelligent NAS                              | 5  |
| After Self-RAID Creation, Set Up Your NAS in 2 Steps | 10 |
| Step 1. Create Thecus ID.                            |    |
| Step 2. Log into Your NAS.                           | 12 |
| Starting to Use Intelligent NAS                      | 13 |
| One-press Back Up Your External Drive.               |    |
| Other Shared Folders in the NAS                      | 14 |

### Self-RAID Creation and Drive Capacity

When it comes to NAS, it is necessary to build a RAID volume so you can use various other functions. Many novice users, however, may not understand the significance of RAID, nor be aware of what kind of RAID mode would be appropriate for every scenario. Intelligent NAS automatically builds a RAID volume, thus ensuring your data's safety. This data protection means that when data on one of your disks is damaged, RAID 1 implement data redundancy which ensures that the transmission and processing of data is never interrupted. However, to take advantage of RAID setups, you must sacrifice some space for these backups. Please see the illustration below for examples of various RAID scenarios.

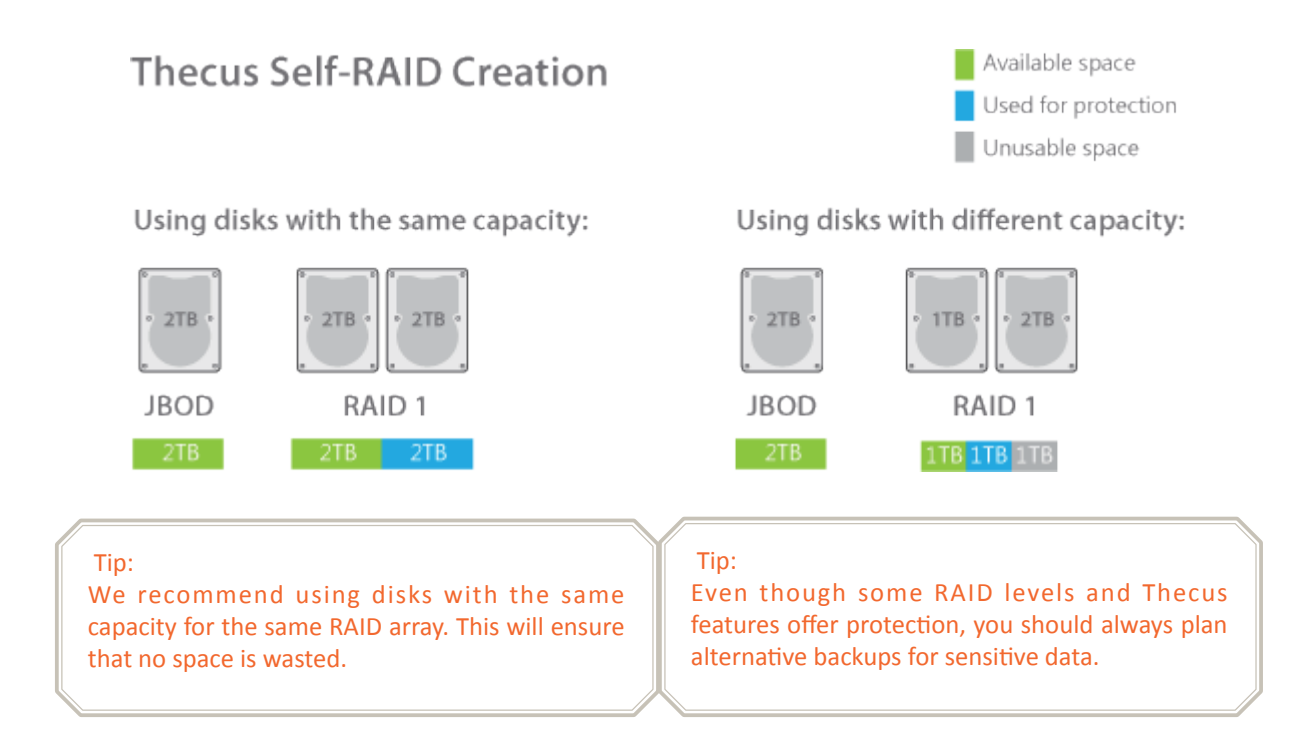

If you would like to know more about RAID, please go to:

http://blog.thecus.com/lets-be-ready-for-raid/

## Quick Installation Guide

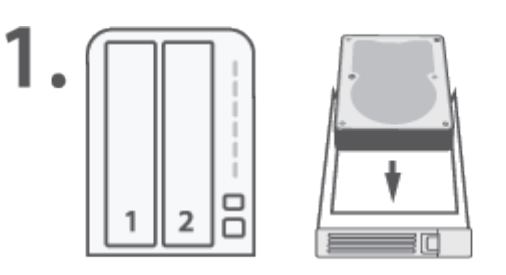

#### **Insert Drive**

- Start with 2.5" / 3.5" SATA drives
- · ANY DATA ON THE DRIVE WILL BE ERASED

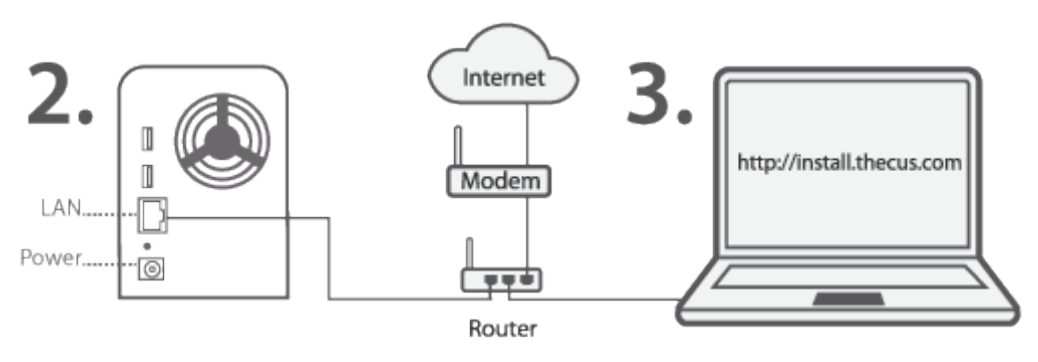

#### **Connect Cables**

- Connect ethernet
- Attach power
- Switch on the NAS

#### **Online Install**

- Use your PC to go to
- "http://install.thecus.com"
- Choose a client for your OS (Mac/Windows)

### Install Intelligent NAS

When installing Intelligent NAS, you will be presented with the screens below:

1. Select language version, then click the "OK" button.

| Installer La | nguage 🛛 🕅                | J |
|--------------|---------------------------|---|
|              | Please select a language. |   |
|              | English 🔹                 |   |
|              | OK Cancel                 |   |

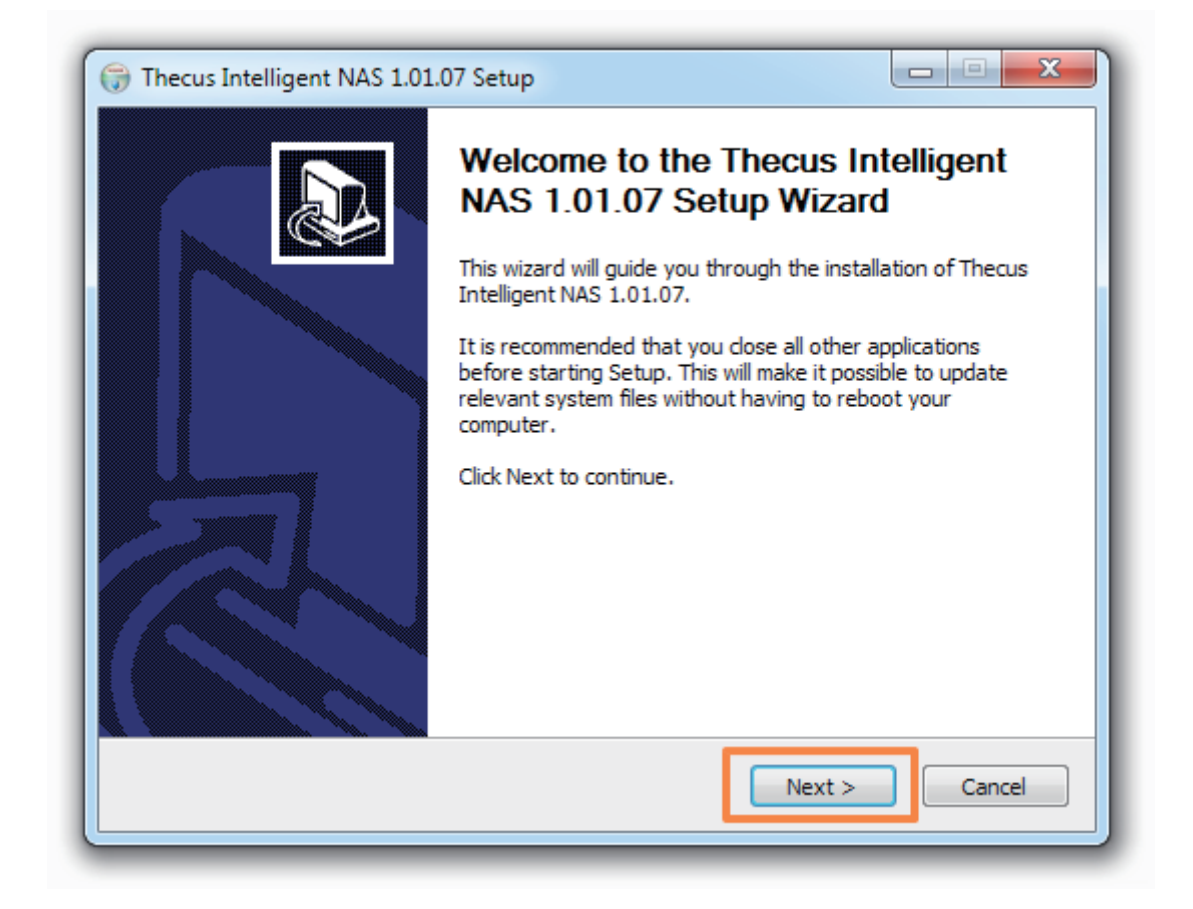

5

| 🕞 Thecus Intelligent NAS 1.01.07 Setup                                                                                                    |                                   |
|----------------------------------------------------------------------------------------------------|-----------------------------------|
| Choose Install Location<br>Choose the folder in which to install Thecus Intelligent NAS 1.01.07.                                                                  |                                   |
| Setup will install Thecus Intelligent NAS 1.01.07 in the following folder. To in folder, click Browse and select another folder. Click Install to start the insta | nstall in a different<br>llation. |
| Destination Folder C:\Program Files (x86)\Thecus\Thecus Intelligent NAS                                                                                           | Browse                            |
| Space required: 15.5MB<br>Space available: 67.9GB                                                                                                    |                                   |
| Nullsoft Install System v2.44                                                                                                    | Cancel                            |

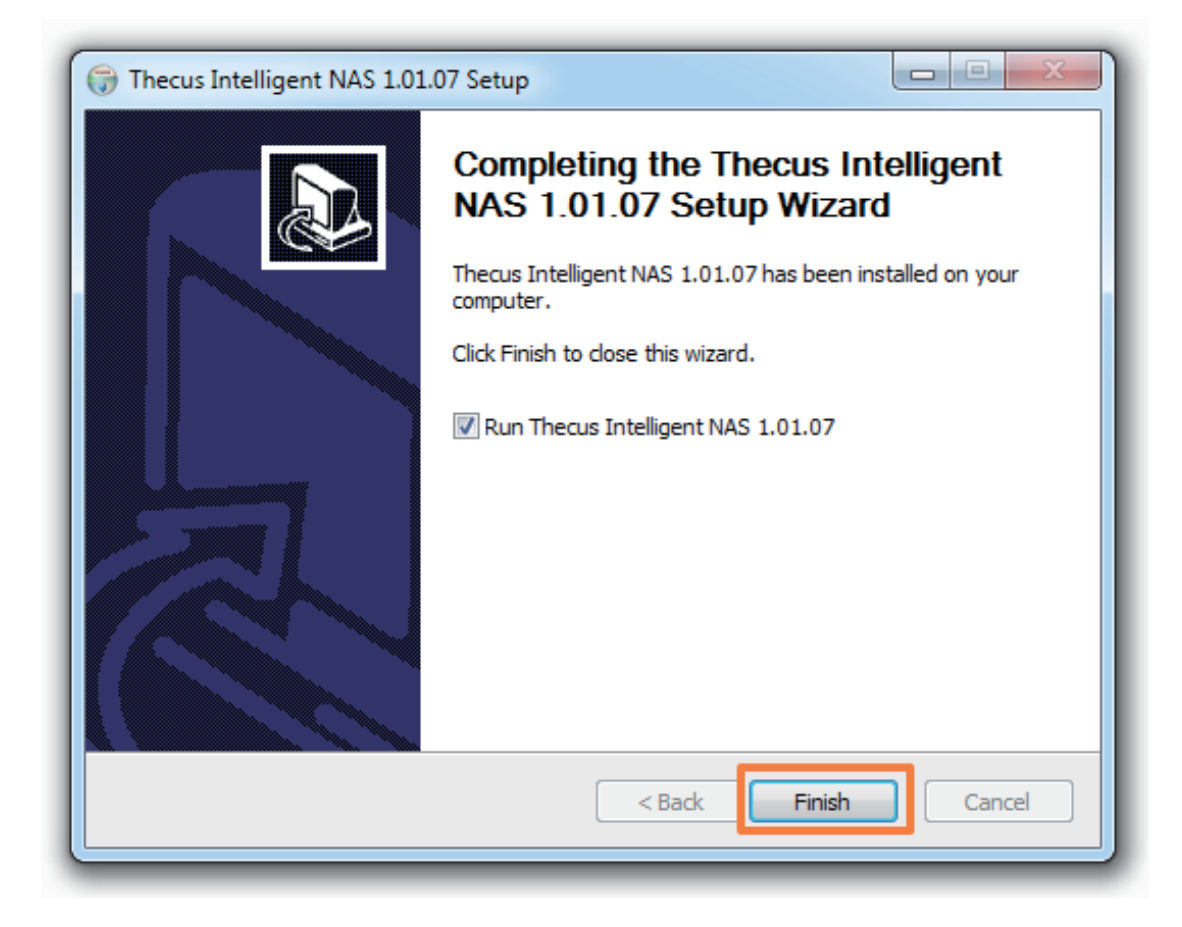

2. Intelligent NAS will scan for a N2310 on your local network and display the results. For new systems, it will show "Create RAID". Select it and click the "NEXT" button. An "Install Mode" window will pop up for you to select "Self-RAID Creation" or "Manual RAID Creation".

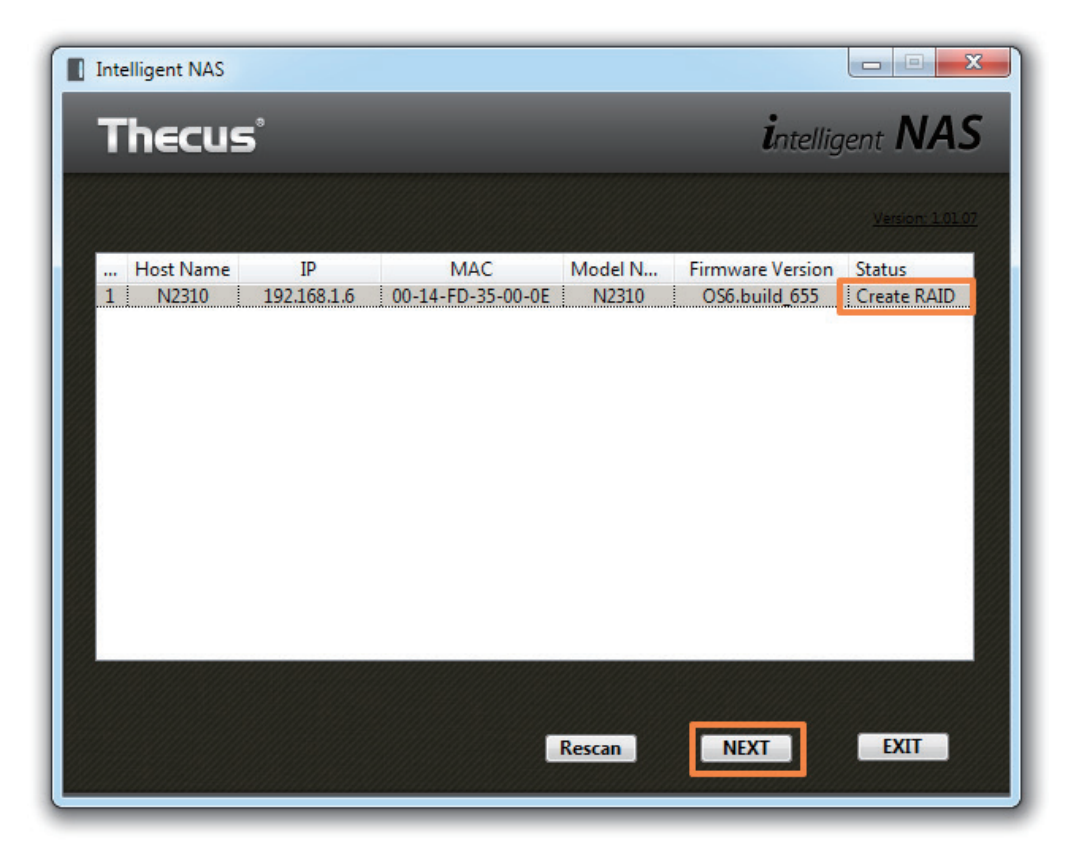

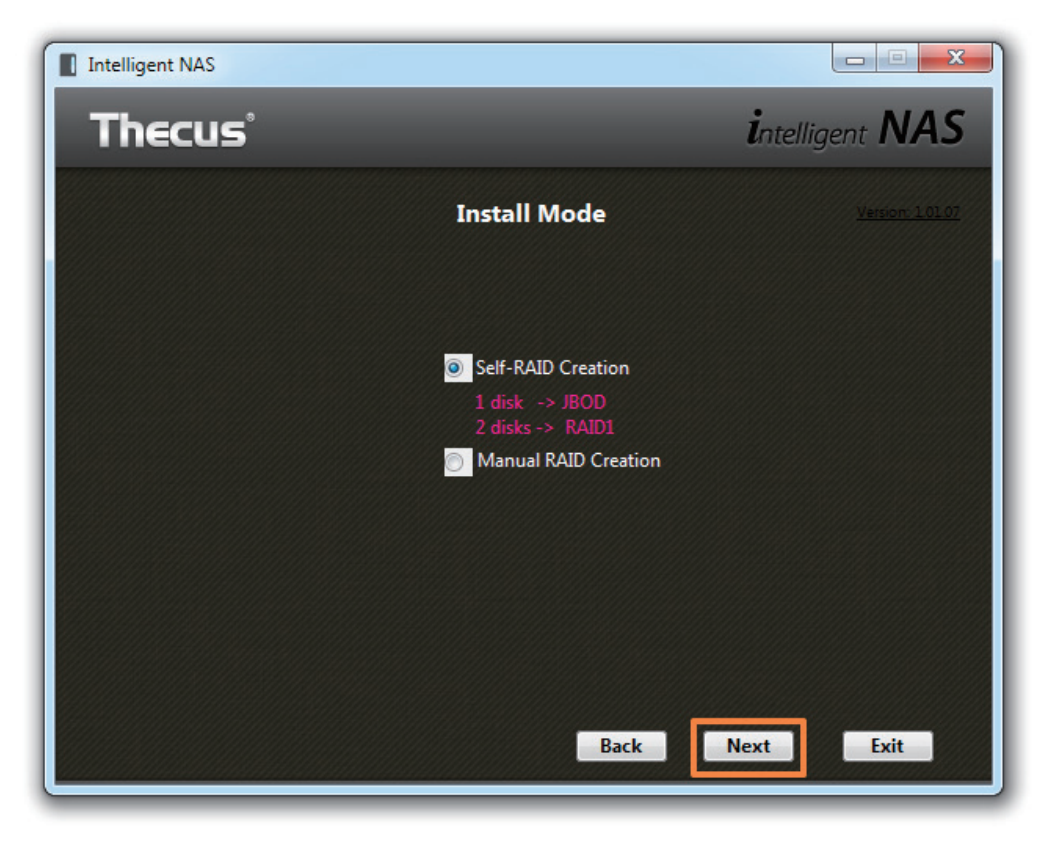

7

If there is any data on your drives, a "Data found on disk" window will pop up and warn you. If you want to continue, select the "Continue" option. Otherwise select "Shutdown" to cease system installation.

| Intelligent NAS |                    |                         |
|-----------------|--------------------|-------------------------|
| Thecus          |                    | <i>i</i> ntelligent NAS |
|                 | Data found on disk | <u>Version: 1.0108</u>  |
|                 |                    |                         |
|                 | Continue 🤤         |                         |
|                 | Shut down 👛        |                         |
|                 |                    |                         |
|                 |                    |                         |
|                 |                    |                         |
|                 | Back               | End                     |

During the process, it will display drives' status: "Initializing" and then "Installing RPM". You might need to wait for a few minutes (the time it takes depends on the hard drive capacity, and whether there is data on the drives). When system installation is complete, it will beep and you can click to begin using the device.

| Initializing device, please wait | Initializing device, please wait |
|----------------------------------|----------------------------------|
| about 5 minutes                  | about 5 minutes                  |
| Initializing                     | Installing RPM                   |

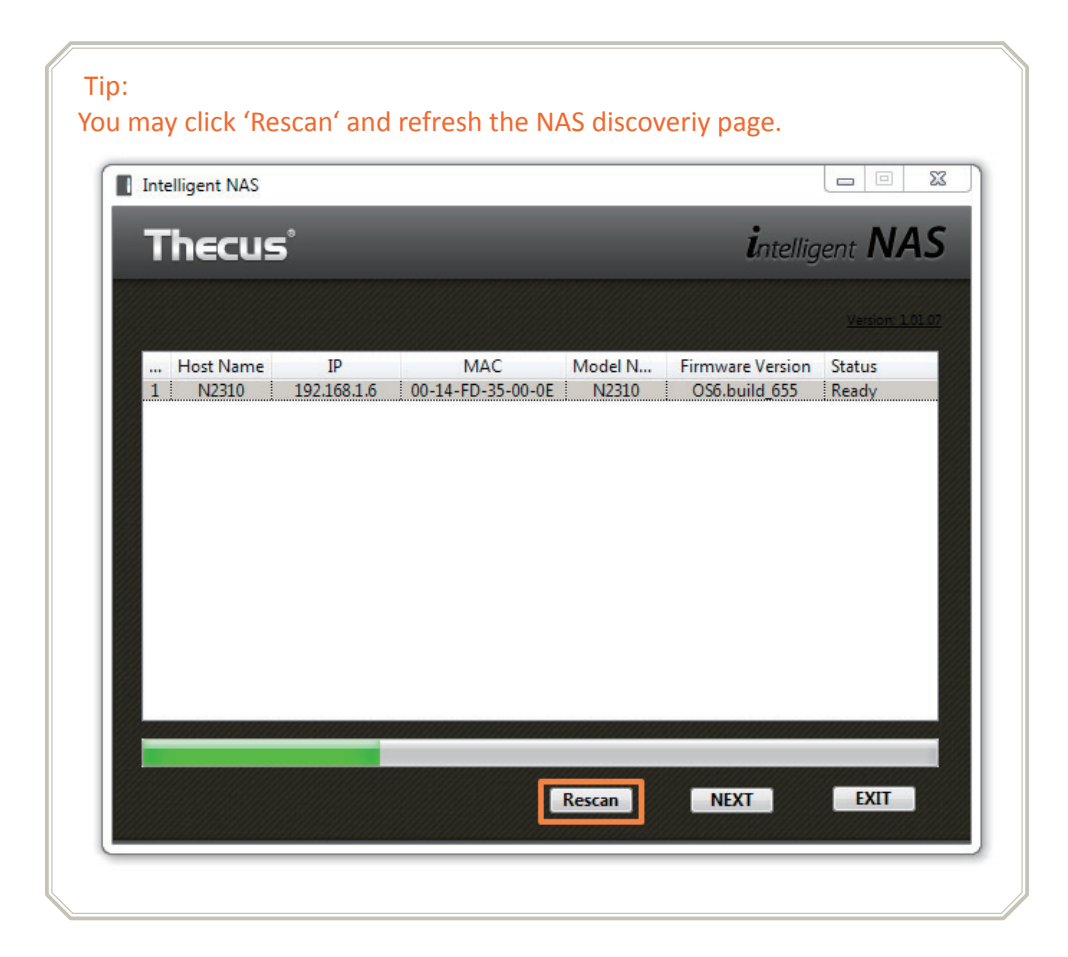

## After Self-RAID Creation, Set Up Your NAS in 2 Steps

#### • Step 1. Create Thecus ID

Register your own Thecus ID and create a free, unique DDNS for your NAS.

Click the "Create Thecus ID" button and enter your email address, desired Thecus ID password and name.

| Intelligent NAS                                                                 |                                                                                                    |                         |
|---------------------------------------------------------------------------------|----------------------------------------------------------------------------------------------------|-------------------------|
| Thecus                                                                          |                                                                                                    | <b>i</b> ntelligent NAS |
|                                                                                 | Thecus ID                                                                                                    | <u>Version: 10107</u>   |
|                                                                                 | Create Thecus ID 🔵                                                                                               |                         |
|                                                                                 | Login Thecus ID 🛛 🔵                                                                                              |                         |
|                                                                                 |                                                                                                    |                         |
|                                                                                 | Back                                                                                                    | Next Exit               |
|                                                                                 |                                                                                                    |                         |
|                                                                                 |                                                                                                    |                         |
| Create Thecus ID                                                                |                                                                                                    | ×                       |
| Create Thecus ID                                                                |                                                                                                    |                         |
| Create Thecus ID<br>Thecus                                                      | Create Thecus ID                                                                                                 | intelligent NAS         |
| Create Thecus ID<br>Thecus®<br>Thecus ID * jen@                                 | Create Thecus ID<br>Pgmail.com First Name                                                                        | intelligent NAS         |
| Create Thecus ID<br>Thecus®<br>Thecus ID * jen@<br>E.g. jenn<br>Password *      | Create Thecus ID<br>@gmail.com First Name<br>hifer@google.com<br>***** Middle Name                               | intelligent NAS         |
| Create Thecus ID<br>Thecus®<br>Thecus ID * jen@<br>E.g. jenn<br>Password *      | Create Thecus ID  gmail.com  ifer@google.com  txxxx Middle Name Last Name                                        | intelligent NAS         |
| Create Thecus ID<br>Thecus®<br>Thecus ID * jen@<br>E.g. jenn<br>Password * **** | Create Thecus ID  Ogmail.com  First Name  ifer@google.com  K**** Middle Name  Last Name  agree theprivacy policy | intelligent NAS         |

When you create a Thecus ID, you'll receive an email. Click on the link in the email to activate your Thecus ID.

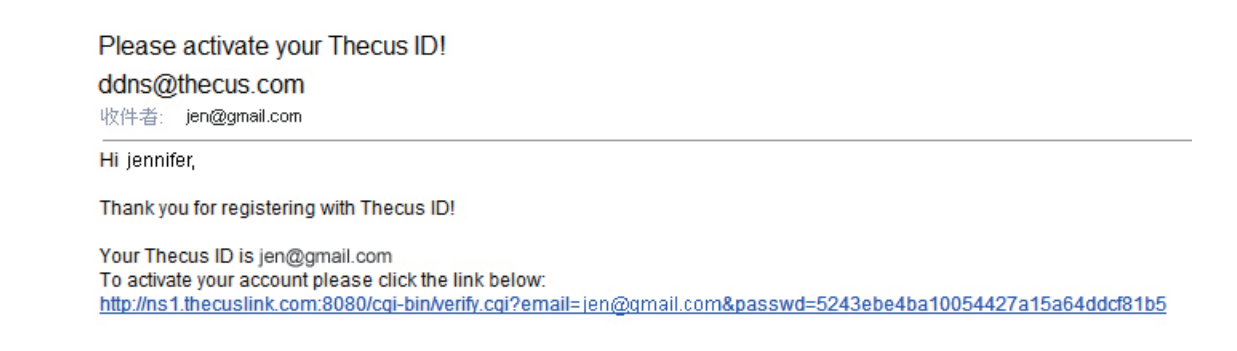

Modify the DDNS link and click the "OK" button.

| Login Thecus ID           |                           |
|---------------------------|---------------------------|
| Thecus                    | <i>i</i> ntelligent NAS   |
| Login Thecus              | ID                        |
| Thecus ID * jen@gmail.con | n (Send verify mail again |
| Password *                |                           |
| DDNS * jennifer           | thecuslink.com            |
| OK Can                    | cel                       |

#### • Step 2. Log into Your NAS

Your Thecus <sup>®</sup> NAS is now ready to use. Take note of your account details. You can then click the "Start Browser" button.

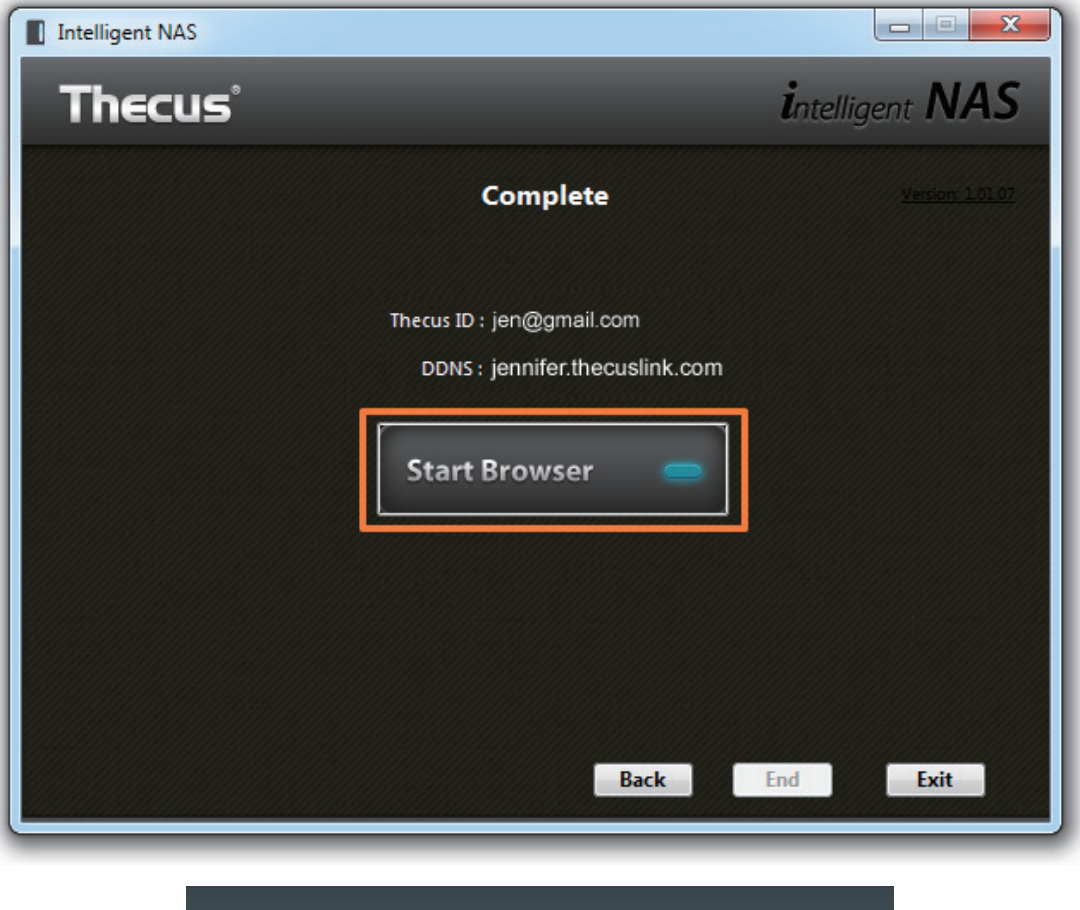

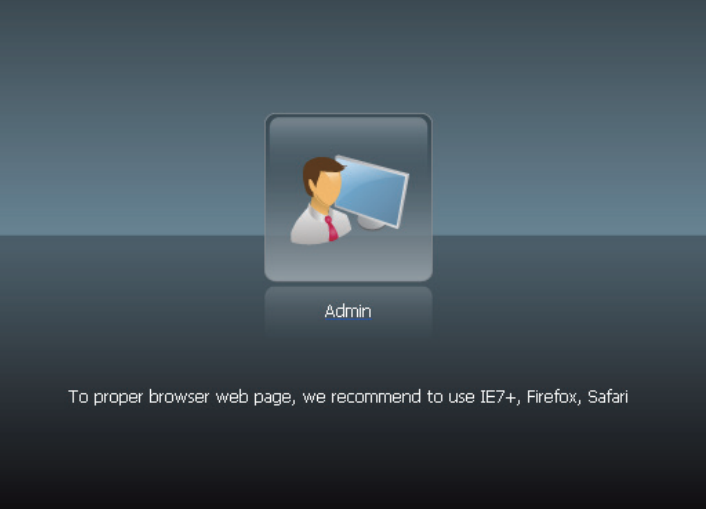

## Starting to Use Intelligent NAS

#### One-press Back Up Your External Drive

Connect your USB drive to the USB 3.0 port. Press the "Copy" button. The "Copy" light will flash. This indicates that the NAS is copying the files.

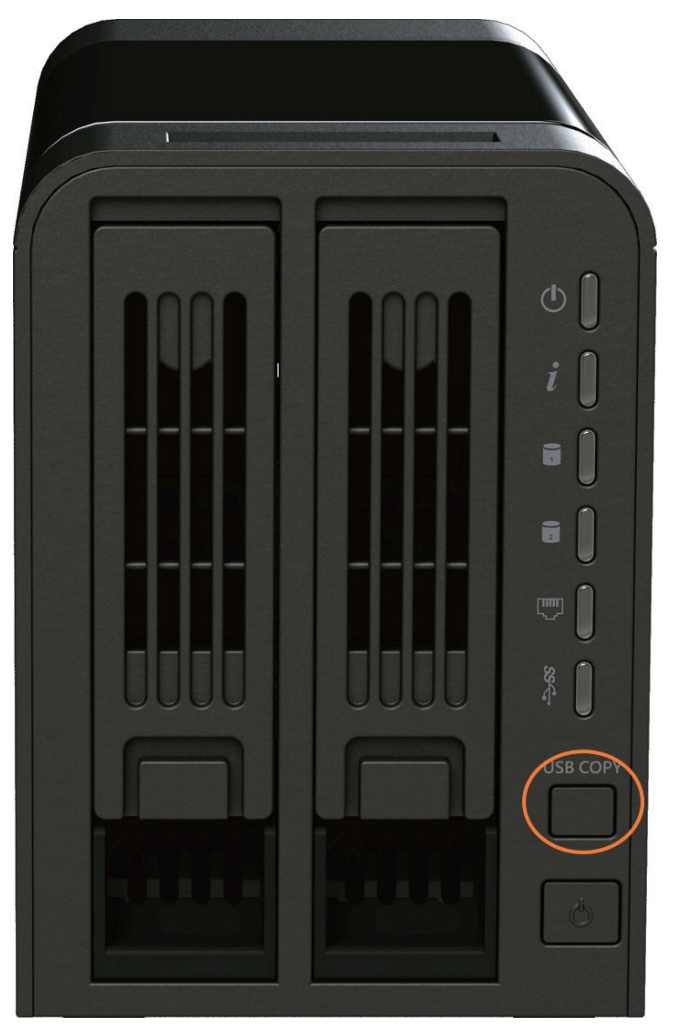

After the "Copy" light stops flashing, the USB drive can be removed.

If later you want to backup the same external drive, any duplicate files on the volume will not be overwritten. Instead, new backups will be generated.

### Other Shared Folders in the NAS

- \_P2P\_Download\_: When you use the Intelligent NAS "BT Download" feature, the .torrent and downloaded files will be stored here.
- ◆ \_NAS\_Piczza\_: Piczza<sup>™</sup> is a photo server provided by Thecus. This is Piczza's root folder.
- USB\_Copy: Please see the above section for a description of this folder..

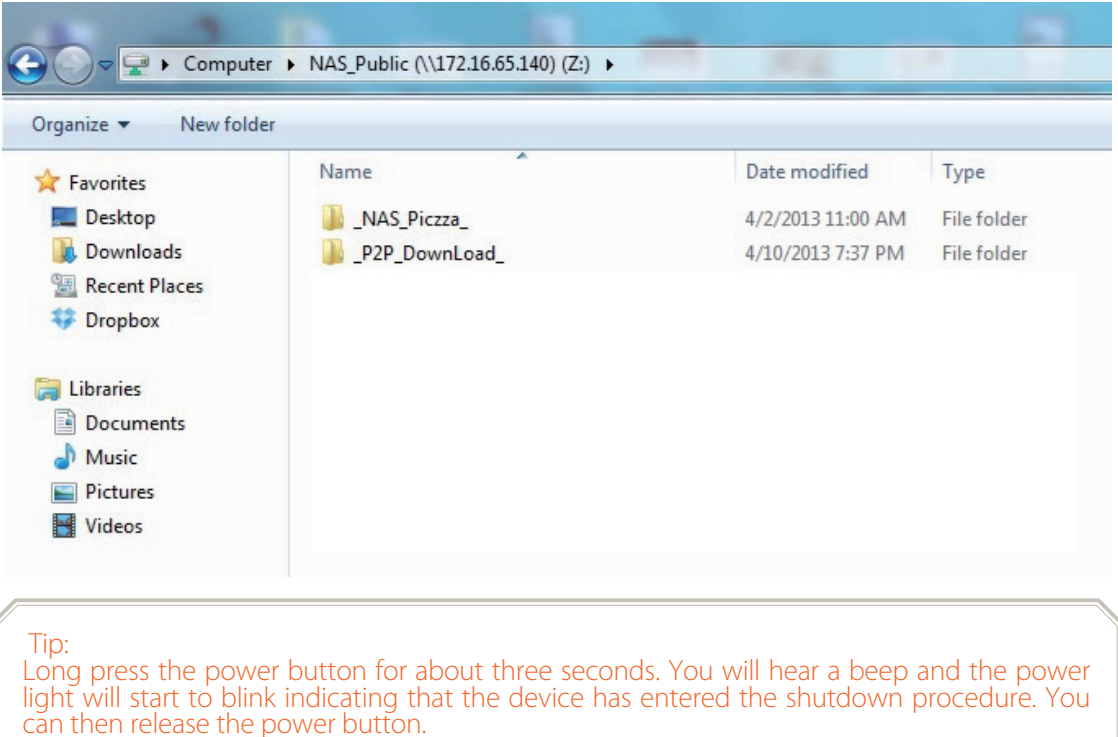

The time required to fully power off the device will depend on system conditions such as what hard drives are installed and what system data protection measures are in place.